## 通过 CARSI 联盟访问 Emerald 资源流程

北京林业大学图书馆制作 2020-02-12

1、在浏览器地址栏输入我校专用网址

https://www.emerald.com/start-session?idp=https://idp.bjfu.
edu.cn/idp/shibboleth

2、在登陆页面,输入北京林业大学一卡通用户名和密码

| またまれまた学 BEIJING FORESTRY UNIVERSITY |       |
|-------------------------------------|-------|
| 登录到 Emerald (E                      | Beta) |
| 账号                                  |       |
|                                     |       |
| 密码                                  |       |
|                                     |       |
| □ 不保存账号信息                           |       |
| 🗌 清除历史授权信息                          |       |
|                                     | 登录    |
| Emerald beta test                   |       |

3、登陆成功后,建议选择第二项或第三项,并点击"Accept"按钮

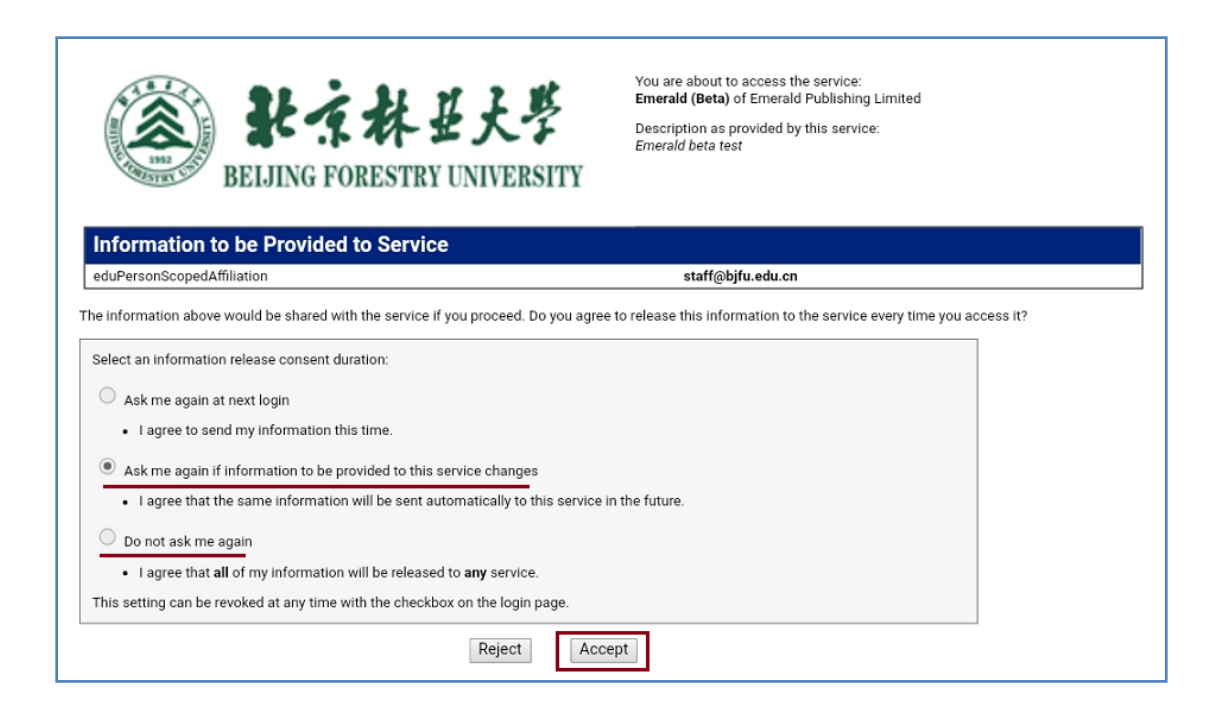

## 4、开始使用 Emerald 资源

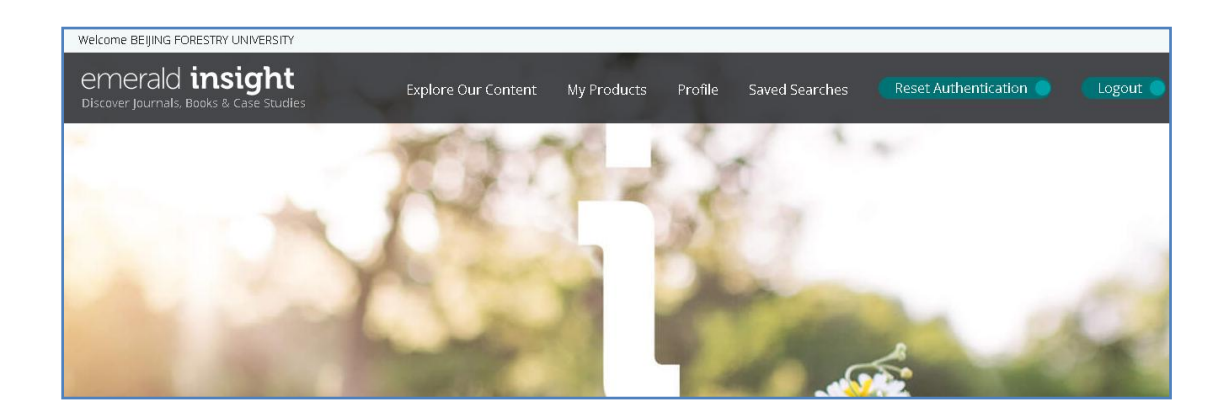